## How to: Get certified to sell Oscar Medicare Advantage 2021

2021 Medicare Advantage Plans

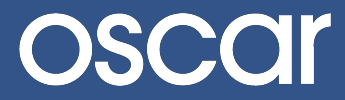

## How to get certified to sell Oscar Medicare Advantage

Follow the instructions below to get certified to sell 2021 Oscar Medicare Advantage plans. Please note: 2020 Oscar Medicare Advantage certifications are now closed.

Step 1: Create an account or log in to the Oscar Broker Portal at business.hioscar.com.

The Oscar Broker Portal is where you'll do business with Oscar. The Oscar Broker Portal is your one-stop-shop to:

- Get certified to sell Oscar Medicare Advantage plans
- Manage and view your Oscar book of business
- · View and download your commission statements
- Update your personal details and payment information
- · Get appointed to sell our individual and small group products

|                                                                                         | oscar |                                      | 1-855-672-2788                                                                                                    | )                                                                 |  |
|-----------------------------------------------------------------------------------------|-------|--------------------------------------|----------------------------------------------------------------------------------------------------|-------------------------------------------------------------------|--|
|                                                                                         |       | Welcome                              |                                                                                                    | If you already have<br>an Oscar Broker                            |  |
|                                                                                         |       | Email Password                       | <b>Constanting of the second second sec</b> | Enter your<br>username (email<br>address) and<br>password here.   |  |
| If you don't have<br>an Oscar Broker<br>account:<br>Click here to<br>create an account! |       | Next Create account Forgot password? | <u> Constantino de la constante de la constante de la constante de la constante de la constante de la constante de</u>                                                                                                    | Forgot your<br>password?<br>Click here to reset<br>your password. |  |

<u>Step 2:</u> After you've logged in, click on "Get certified to sell Oscar Medicare" from your account homepage.

| oscar                                                                       | Indiv                                                                              | vidual book Group book Medicare book 🗮 Menu                                |
|-----------------------------------------------------------------------------|------------------------------------------------------------------------------------|----------------------------------------------------------------------------|
| Welcome, Oscar Broker<br>Agent, Oscar Agency                                |                                                                                    | NPN: 01010101<br>Writing number: BR75419                                   |
| My details<br>Update your account information, settings and<br>preferences. | Start selling<br>Complete these items before you write your first<br>Oscar policy. | Agency details<br>Manage your agency's details and payment<br>preferences. |
| Basic details                                                               | Upload proof of E&O coverage                                                       | Agency details                                                             |
| Account password                                                            | Sign producer agreement                                                            | Agency payment setup                                                       |
| ✓ Marketing materials preferences >                                         | Get appointed with IFP & SG                                                        |                                                                            |
| Get paid commissions                                                        | Get certified to sell Oscar Medicare                                               |                                                                            |

<u>Step 3:</u> Start your 2021 Medicare Certification by clicking on the "2021 Oscar Medicare Advantage Certification" row.

| oscar                                                                              |                                          | Individual book                  | Group book         | Medicare book | 🗮 Menu |
|------------------------------------------------------------------------------------|------------------------------------------|----------------------------------|--------------------|---------------|--------|
| Medicare book > Certifications                                                     |                                          |                                  |                    |               |        |
| Certifications<br>You can get certified to sell 2021 Oscar Medicare<br>now closed. | Advantage plans below. <b>Please not</b> | e: 2020 Oscar Medicare Advantage | certifications are | 2             |        |
| Certification                                                                      | Steps completed                          | Status                           |                    |               |        |
| 2021 Oscar Medicare Advantage Certification                                        | 2/6 steps                                | Incomplete                       | >                  |               |        |
| 2020 Oscar Medicare Advantage Certification                                        | 6/6 steps                                | Complete                         | >                  |               |        |
|                                                                                    |                                          |                                  |                    |               |        |
|                                                                                    |                                          |                                  |                    |               |        |
|                                                                                    |                                          |                                  |                    |               |        |

<u>Step 4:</u> Complete all six (6) required tasks in the 2020 Medicare Advantage Certification Checklist.

If any of these items are already checked off, that means you've already completed that action! Some items can be updated even after completion, see notes below.

| USCUI                                                                                                    | Indi                                                                                                    | vidual book                                      | Group book                                             | Medicare |
|----------------------------------------------------------------------------------------------------|----------------------------------------------------------------------------------------------------|--------------------------------------------------|--------------------------------------------------------|----------|
| Medicare book $>$ Certifications $>$ 2021 Oscar Medicare Advantage                                                                                                    | e Certification                                                                                                    |                                                  |                                                        |          |
| 2021 Oscar Medicare Advantage Certific                                                                                                    | cation Incomplete                                                                                                    |                                                  |                                                        |          |
| To sell our new Medicare Advantage plans, you must complete<br>the checklist, you will be certified to quote and enroll your clier<br>checklist prior to selling Oscar's Medicare Advantage policies of<br>associated with those policies. | all six (6) required tasks listed below. Once yo<br>ntts to Oscar's 2021 Medicare Advantage polic<br>will result in Oscar notifying CMS as well as can | u've comple<br>ies. Failing to<br>cellation of a | ted all tasks in<br>o complete tthe<br>all commissions |          |
| Sign Medicare Advantage producer agreement                                                                                                    |                                                                                                    |                                                  | >                                                      |          |
| Complete and transmit AHIP Medicare training                                                                                                    |                                                                                                    |                                                  | >                                                      |          |
| Appointed with Oscar in: NY                                                                                                    | Jun 26, 2019 · 2:55 pm                                                                                                    |                                                  | Ľ                                                      |          |
| FMO affiliation indicated: Oscar FMO                                                                                                    | Jun 1, 2020 · 3:18 pm                                                                                                    |                                                  | Ľ                                                      | K        |
|                                                                                                    |                                                                                                    |                                                  |                                                        |          |
| Complete Oscar Broker Certification Training                                                                                                    |                                                                                                    |                                                  | >                                                      |          |

If you would like to get appointed in a new state, click here to request another appointment.

Please note: We are offering Medicare Advantage plans in New York and Texas for 2021. If your FMO affiliation has changed, click here to update and select a new FMO.

## What's in the Medicare Advantage Certification Checklist

## There are just six (6) required tasks in the Certification Checklist:

- 1. Electronically sign the Medicare Advantage producer agreement.
  - a. You can access the signed producer agreement anytime from the Medicare Certifications page in the Oscar Broker Portal.
- 2. Complete your AHIP training (if you haven't already) and transmit your scores to Oscar Health.
- 3. Get appointed in New York and/or Texas.
  - a. Please note: We are offering Medicare Advantage plans in New York and Texas for 2021.
- 4. Add or update your FMO affiliation, if applicable.
  - a. If you cannot find your FMO, please contact our Broker Support Team at 1-855-672-2713 or brokers@hioscar.com.
- 5. Complete the Oscar Broker Certification Training.
  - Review all contents in the Oscar Broker Certification Training. You can also download and print the course materials for your convenience.
- 6. Complete and pass the Oscar Broker Certification Assessment.
  - a. You will have five (5) attempts to pass the assessment with a score of 90% or above.